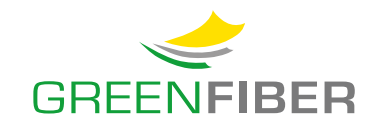

Prüfen Sie vorab, ob das Telefon korrekt mit der FRITZ!Box verbunden ist.

Rufen Sie mit einem Internet-Browser die URL **http://fritz.box** (oder: **192.168.178.1**) auf und melden Sie sich in der Benutzeroberfläche mit dem FRITZ!Box-Kennwort an. Das FRITZ!Box-Kennwort steht sowohl auf der mitgelieferten Servicekarte "FRITZ! Notiz" als auch unter der FRITZ!Box.

Kontrollieren Sie, ob unter Internet > Zugangsdaten > IPv6 bei der Einstellung IPv6-Unterstützung ein Haken bei "IPv6-Unterstützung aktiv" gesetzt ist und ob unter IPv6-Anbindung das Optionsfeld bei "Native IPv6-Anbindung verwenden" ausgewählt ist.

| Epty7:                                              | FRITZ!Box 7530                                                                                                    |  |  |  |  |  |  |
|-----------------------------------------------------|----------------------------------------------------------------------------------------------------|--|--|--|--|--|--|
| the late                                            | Internet > Zugangsdaten                                                                                                    |  |  |  |  |  |  |
| <ul> <li>☐ Übersicht</li> <li>중 Internet</li> </ul> | Internetzugang         IPv6         LISP         AVM-Dienste         DNS-Server           Hier können Sie die IPv6-Unterstützung der FRITZ!Box aktivieren und einrichten.         Example der FRITZ!Box aktivieren und einrichten.         Example der FRITZ!Box aktivieren und einrichten.  |  |  |  |  |  |  |
| Online-Monitor                                      | IPv6-Unterstützung                                                                                                    |  |  |  |  |  |  |
| Zugangsdaten<br>Filter                              | ✓ IPv6-Unterstützung aktiv                                                                                                    |  |  |  |  |  |  |
| Freigaben                                           | IPv6-Anbindung                                                                                                    |  |  |  |  |  |  |
| MyFRITZ!-Konto                                      | O Native IPv4-Anbindung verwenden                                                                                                    |  |  |  |  |  |  |
| Stelefonie ↓ Telefonie ↓ Heimnetz                   | <ul> <li>Native IPv6-Anbindung verwenden Ihr Internetanbieter muss für diese Betriebsart natives IPv6 an Ihrem Anschluss unterstützen. IPv4-Anbindung über DS-Lite herstellen <ul> <li>AFTR-Adresse automatisch über DHCPv6 ermitteln</li> <li>AFTR-Adresse fastlanger;</li> </ul></li></ul> |  |  |  |  |  |  |
| 🛜 WLAN                                              |                                                                                                    |  |  |  |  |  |  |
| 🙆 Smart Home                                        |                                                                                                    |  |  |  |  |  |  |
| 🖎 Diagnose                                          |                                                                                                    |  |  |  |  |  |  |
| <ul> <li>System</li> </ul>                          | IPv6-Adresse                                                                                                    |  |  |  |  |  |  |
| 🚮 Assistenten                                       | ○ FQDN                                                                                                    |  |  |  |  |  |  |
|                                                     | O IPv6-Anbindung mit Tunnelprotokoll verwenden<br>IPv6 wird mit einem Tunnelprotokoll über eine herkömmliche IPv4-Anbindung verwendet. Für diese Betriebsart ist keine IPv6-Unterstützung durch Ihren Internetanbieter notwendig.                                                            |  |  |  |  |  |  |

Wählen Sie unter Telefonie > Eigene Rufnummern > **Rufnummern** die GREENFIBER-Rufnummer aus. Sollte die GREENFIBER-Rufnummer nicht in der Übersicht angezeigt werden, muss unter "Neue Rufnummer" die GREENFIBER-Rufnummer eingetragen werden.

| Eptr7                                           | FRITZ!Box 7530                                                                 |                       |                    |              | FRITZINAS | MyFRITZ!      |                |
|-------------------------------------------------|--------------------------------------------------------------------------------|-----------------------|--------------------|--------------|-----------|---------------|----------------|
|                                                 | Telefonie > Eigene Rufnummern                                                  |                       |                    |              |           |               | ?              |
| <b>A</b> 10                                     | Rufnummern Anschlusseinstellun                                                 | gen Sprachübertragung |                    |              |           |               |                |
| <ul> <li>Ubersicht</li> <li>Internet</li> </ul> | Auf dieser Seite können Sie Ihre eigenen Rufnummern einrichten und bearbeiten. |                       |                    |              |           |               |                |
| 🖕 Telefonie 🔷 🔨                                 | Status Rufnummer 🗘                                                             | Anschluss 🗘           | Anbieter 🗘         | Vorauswahl 🗇 |           |               |                |
| Anrufe                                          | 123456710                                                                      | Internet              | sip.greenfiber.de* | *121#        |           |               | 🖉 🗙            |
| Anrufbeantworter<br>Telefonbuch                 | 12345                                                                          | Internet              | sip.greenfiber.de* | *122#        |           |               | ×              |
| Weckruf                                         | * modifizierter "Anderer Anbieter"                                             |                       |                    |              |           |               |                |
| Fax                                             |                                                                                |                       |                    |              |           |               |                |
| Rufbehandlung                                   |                                                                                |                       |                    |              |           | Liste drucken | Neue Rufnummer |
| Telefoniegeräte                                 |                                                                                |                       |                    |              |           |               |                |
| Eigene Rufnummern                               |                                                                                |                       |                    |              |           |               |                |
| DECT                                            |                                                                                |                       |                    |              |           |               |                |

 GREENFIBER Internet & Dienste GmbH | Postadresse: Postfach 1640, 21306 Lüneburg | Firmensitz: Mönckebergstraße 19, 20095 Hamburg

 Geschäftsführer Uwe Krabbe & Paul Gummert | Amtsgericht Hamburg | HBR 156 463 | 0800 / 822 0 228 | info@greenfiber.de | www.greenfiber.de

 Stand: 12.01.2022
 Seite 1 von 3

5

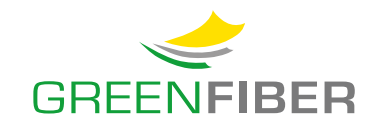

Tragen Sie unter "Rufnummer bearbeiten" bzw. "Rufnummer eintragen" die per Post zugesandten GREENFIBER-Anmeldedaten für die Internettelefonie ein und/oder kontrollieren Sie diese:

- Bei Internetrufnummer verwenden muss ein Haken gesetzt sein.
- Unter Telefonie-Anbieter muss im Dropdown-Menü der Vorschlag "Anderer Anbieter" ausgewählt sein.
- Bei Rufnummer f
  ür die Anmeldung\* muss die Rufnummer mit Vorwahl eingetragen werden.
- Und bei Interne Rufnummer in der FRITZ!Box\*\* muss die Rufnummer ohne Vorwahl eingetragen werden.

| Telefonie-Anbieter              | Anderer Anbieter v                      |  |
|---------------------------------|-----------------------------------------|--|
| Rufnummer für die<br>Anmeldung* | Interne Rufnummer in der<br>FRITZ!Box** |  |
| Rufnummer + Vorwahl             | Rufnummer                               |  |

 Tragen Sie unter Zugangsdaten den Benutzernamen, das Kennwort und den Registrar ein. Der Eintrag des Registrars lautet immer: sip.greenfiber.de

| Zugangsdaten                     |                    |  |  |
|----------------------------------|--------------------|--|--|
| Benutzername                     | Rufnummernaccount  |  |  |
| Authentifizierungsname           |                    |  |  |
| Kennwort                         | Greenfiberkennwort |  |  |
| Registrar                        | sip.greenfiber.de  |  |  |
| Proxy-Server                     |                    |  |  |
| Tragen Sie Ihre Ortsvorwahl ein: |                    |  |  |
| Ortsvorwahl                      |                    |  |  |

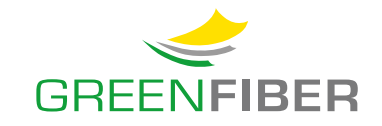

 Wählen Sie unter Weitere Einstellungen zur Verbindung bei der Option "Internettelefonie-Anbieter kontaktieren über" im Dropdown-Menü den Vorschlag "Nur via IPv6" und beim Transportprotokoll den Vorschlag "UDP" aus.

| Weitere Einstellungen ▲<br>Weitere Einstellungen zur Rufnu | ummer                                                                                                    |
|------------------------------------------------------------|----------------------------------------------------------------------------------------------------|
| DTMF-Übertragung                                           | Automatisch                                                                                                    |
| Ortsvorwahl f ür ausgehe                                   | ende Gespräche einfügen                                                                                                    |
| Weitere Einstellungen zur Verbin                           | indung                                                                                                    |
| Rufnummer für die Anme                                     | - neldung verwenden                                                                                                    |
| Anmeldung immer über                                       | r eine Internetverbindung                                                                                                    |
| Falls Ihr Internetanbieter die s                           | separate Internettelefonie-Verbindung für eigene Rufnummern reserviert, aktivieren Sie diese Option, wenn es sich um eine Rufnummer eines anderen Anbieters handelt. |
| Internettelefonie-Anbieter<br>kontaktieren über            | Nur via IPv6                                                                                                    |
| Transportprotokoll                                         |                                                                                                    |
| Der Anbieter unterstützt                                   | t verschlüsselte Telefonie über SRTP nach RFC 3711 und RFC 4568                                                                                                    |
| Media Protocol                                             | RTP/AVP ~                                                                                                    |
|                                                            | Weiter Abbrechen                                                                                                    |

Damit die Einstellungen übernommen und gespeichert werden, betätigen Sie den OK-Button. Es kann einen Moment dauern, bis die GREENFIBER-Rufnummer angelegt wurde.

Unter Telefonie > Eigene Rufnummern > **Rufnummern** wird die GREENFIBER-Rufnummer aufgeführt und die grüne Statusanzeige zeigt an, dass die GREENFIBER-Rufnummer aktiv ist.

| Rufnummern Anschlusseinstellun                                                 | gen Sprachübertragung |                    |              |   |  |  |  |
|--------------------------------------------------------------------------------|-----------------------|--------------------|--------------|---|--|--|--|
| Auf dieser Seite können Sie Ihre eigenen Rufnummern einrichten und bearbeiten. |                       |                    |              |   |  |  |  |
| Status Rufnummer 🗘                                                             | Anschluss 🗘           | Anbieter 🗘         | Vorauswahl 🔷 |   |  |  |  |
| 123456710                                                                      | Internet              | sip.greenfiber.de* | *121#        | × |  |  |  |

Ihre Rufnummer ist nun eingerichtet. Viel Vergnügen beim Telefonieren!